# Инструкция по бронированию билетов и турпакетов на сайте rtours.ru

## 1. Разделы сайта для бронирования услуг

На сайте имеются возможности для бронирования услуг перелета — только авиабилеты, а также бронирования турпакета в составе авиаперелета, трансфера и страховки, либо только проживания. Вход в соответствующие разделы расположены в основном меню сайта:

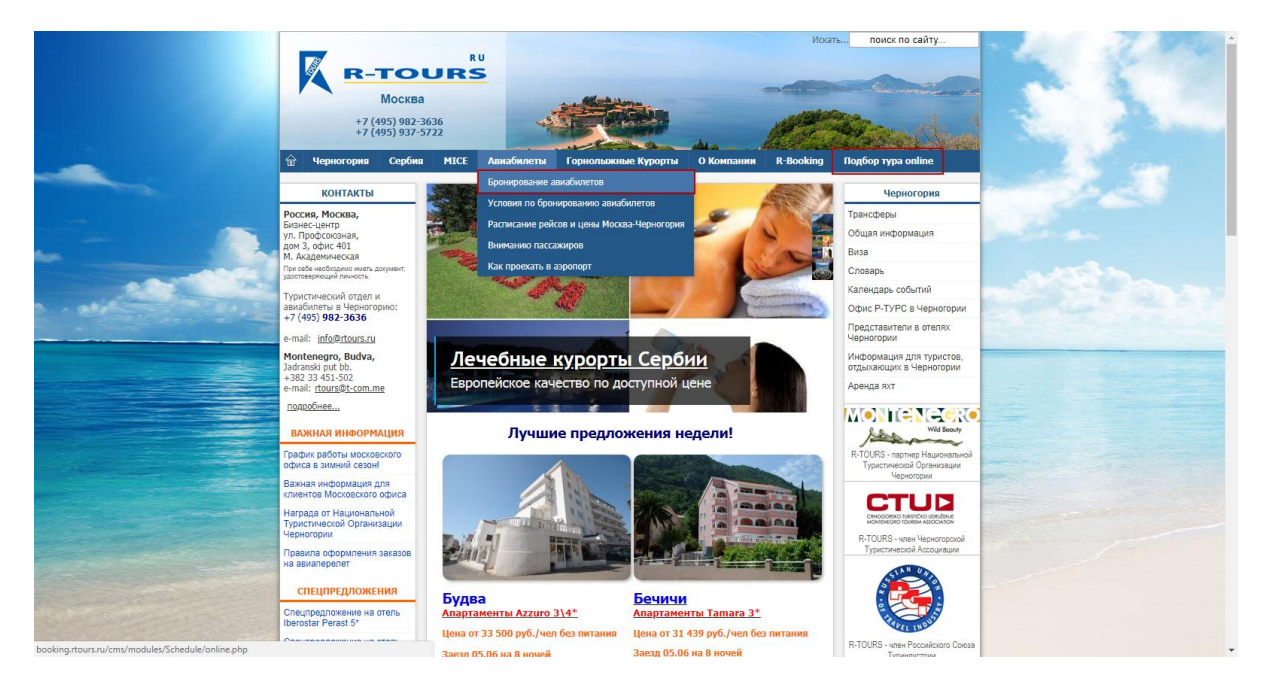

### 2. Бронирование услуг

При бронировании услуг, Вам необходимо будет указать адрес электронной почты, который будет являться логином для входа в Личный Кабинет, и на который будет приходить информация о Ваших бронированиях.

### 2.1. Бронирование авиабилетов

Переходя в меню Авиабилеты -> Бронирование авиабилетов, Вы попадете на следующий экран online-бронирования:

| <sup>R-Booking</sup><br>Бронировани | е авиабилет                          | OB     |                  |         |               |                |
|-------------------------------------|--------------------------------------|--------|------------------|---------|---------------|----------------|
|                                     | Подбор предложения                   |        |                  |         |               |                |
|                                     | Москва                               | • ↔ Ти | ват •            | зылет   | возврат       |                |
|                                     |                                      |        |                  |         |               | Q Поиск рейсов |
|                                     | Фамилия                              | Имя П  | ол Дата рождения | Паспорт | Срок действия | Гражданство    |
|                                     | 1                                    |        | 01.01.1970       |         |               |                |
|                                     | <ul> <li>Добавить туриста</li> </ul> |        |                  |         |               | Рассчитать     |

Здесь для поиска рейсов, вылетающих по Вашему направлению, необходимо указать дату вылета, возврата, либо обе даты для поиска перелетов Туда-Обратно. После ввода дат нажмите кнопку Поиск рейсов, появятся вылетающие рейсы с количеством свободных мест на каждом из них:

#### R-Booking

## Бронирование авиабилетов

|        | Москва      | ٣       | ↔            | Тиват | * BE            | ылет 14.07.2018 | возврат 21.0  | 7.2018                |
|--------|-------------|---------|--------------|-------|-----------------|-----------------|---------------|-----------------------|
| U6 353 | 9 (мест: 0) | DME-TIV | 05:05 - 07:3 | 0     | U6 3540 (мест   | :: 0) TIV-DME   | 08:30 - 12:50 | <b>Q</b> Поиск рейсов |
| Y7 777 | (мест: 16)  | DME-TIV | 14:40 - 17:0 | 0     | Y7 778 (мест: 2 | 20) TIV-DME     | 18:00 - 22:25 |                       |
| 1      | Фамилия     | 1       | Имя          | Пол   | Дата рождения   | Паспорт         | Срок действия | Гражданство           |

Теперь Вы можете выбрать подходящие рейсы и система покажет стоимость перелета на них в евро:

| R-Booking      |                                                      |                      |                     |                  |                              |   |  |  |  |
|----------------|------------------------------------------------------|----------------------|---------------------|------------------|------------------------------|---|--|--|--|
| Бронирование а | авиабилето                                           | ОВ                   |                     |                  |                              |   |  |  |  |
|                |                                                      |                      |                     |                  |                              |   |  |  |  |
| п              | юдбор предложения                                    |                      |                     |                  |                              |   |  |  |  |
|                | Москва • Тиват • вылет 14.07.2018 возврат 21.07.2018 |                      |                     |                  |                              |   |  |  |  |
|                | U6 3539 (мест: 0)                                    | DME-TIV 05:05 - 07:3 | 0 U6 3540 (мест:    | 0) TIV-DME 08:30 | - 12:50 <b>Q</b> Поиск рейсо | в |  |  |  |
|                | Y7 777 (мест: 16)                                    | DME-TIV 14:40 - 17:0 | УТ 778 (мест: 2     | 0) TIV-DME 18:00 | - 22:25                      |   |  |  |  |
|                |                                                      | Цена                 | a ADT: 302, CHD: 28 | 2, INF: 0        |                              |   |  |  |  |
|                | Фамилия                                              | Имя                  | Пол Дата рождения   | Паспорт Ср       | ок действия Гражданство      |   |  |  |  |
|                | + Добавить туриста                                   |                      | CRICELES / C        |                  |                              |   |  |  |  |
|                |                                                      |                      |                     |                  | 🖩 Рассчитат                  | Ъ |  |  |  |

Если данное предложение Вам подходит, Вы можете переходить к бронированию услуги авиаперелета. Для этого необходимо добавить нужное количество туристов с помощью кнопки +добавить туриста, и указать обязательные данные:

- фамилия пассажира
- имя пассажира
- пол
- корректную дату рождения
- срок действия паспорта
- гражданство

Система рассчитает стоимость такого заказа со всеми сборами. После расчета появится возможность забронировать данный вариант перелета для указанных туристов:

#### R-Booking

## Бронирование авиабилетов

|                | Москва                             | *       | ⊷ Тива        | Т т вы          | илет 14.07.2018 | возврат 21.07 | .2018                 |
|----------------|------------------------------------|---------|---------------|-----------------|-----------------|---------------|-----------------------|
| Ue             | 6 3539 (мест: 0)                   | DME-TIV | 05:05 - 07:30 | U6 3540 (мест:  | 0) TIV-DME      | 08:30 - 12:50 | <b>Q</b> Поиск рейсов |
| ¥7             | 777 (мест: 16)                     | DME-TIV | 14:40 - 17:00 | Y7 778 (мест: 2 | 20) TIV-DME     | 18:00 - 22:25 |                       |
|                |                                    |         | Цена AD       | T: 302, CHD: 28 | 2, INF: 0       |               |                       |
|                | Фамилия                            | N       | імя Пол       | Дата рождения   | Паспорт         | Срок действия | Гражданство           |
|                |                                    |         | NAD.          | 01 01 1970      |                 | 01.01.2019    | RUS                   |
| 1              | ivanov                             | ivan    | IVIN          | 0110111070      |                 |               |                       |
| 1              | ivanov<br>petrov                   | child   | MR            | 01.01.2010      |                 | 01.01.2019    | RUS                   |
| 1<br>2<br>• До | ivanov<br>petrov<br>бавить туриста | child   | MR            | 01.01.2010      |                 | 01.01.2019    | RUS                   |

При бронировании перелета Вам необходимо будет авторизоваться:

| R-Booking      |              |           |                             |        |                   |         |               |       | ·           |  |
|----------------|--------------|-----------|-----------------------------|--------|-------------------|---------|---------------|-------|-------------|--|
| Бронирование а | авиа         | Создание  | ЛК физлица                  |        |                   |         |               | ×     |             |  |
| · ·            |              |           | E-Mail (логин):             |        |                   |         |               |       |             |  |
| n              | Іодбор пред  |           | Пароль                      |        |                   |         |               |       |             |  |
|                |              |           | У меня нет Личного кабинета |        |                   |         |               |       |             |  |
| ſ              | U6 3539      |           |                             |        |                   |         | Закрыть В     | Зойти | иск рейсов  |  |
|                | Y7 777 (     | мест: 16) | DME-TIV 14:40 - :           | 17:00  | Y7 778 (мест: 20) | TIV-DME | 18:00 - 22:25 |       |             |  |
|                |              |           | Цe                          | на ADT | T: 302, CHD: 282, | INF: 0  |               | ·     |             |  |
|                |              | Фамилия   | Имя                         | Пол    | Дата рождения     | Паспорт | Срок действия |       | Гражданство |  |
|                | 2 petro      | v<br>v    | child                       | MR     | 01.01.1970        |         | 01.01.2019    | RUS   |             |  |
|                | + Добавить т | уриста    |                             |        |                   |         |               |       |             |  |
|                |              |           |                             |        |                   |         |               |       | Рассчитать  |  |
|                |              |           |                             | 584    | €                 |         |               | E     | 🜢 Бронирую  |  |

либо создать Личный кабинет:

| R-Booking            |                                                                |                                                          |                                |                 |  |
|----------------------|----------------------------------------------------------------|----------------------------------------------------------|--------------------------------|-----------------|--|
| Бронирование авиа    | Создание ЛК физлица                                            |                                                          |                                | ×               |  |
| · · ·                | E-Mail (логин):                                                |                                                          |                                |                 |  |
| Подбор пред          | Пароль:                                                        |                                                          |                                |                 |  |
|                      | Телефон:                                                       |                                                          |                                |                 |  |
| U6 3539              | Введите адрес электронной по<br>пароль - и для вас будет созда | очты, который будет логино<br>ан Личный кабинет в Систем | и в Систему, и придумайте<br>е | ×<br>иск рейсов |  |
| Y7 777 (i            |                                                                |                                                          |                                |                 |  |
|                      |                                                                |                                                          | Закрыть Соз                    | дать            |  |
| 1 ivanov<br>2 petrov | ivan I<br>child I                                              | MR 01.01.1970                                            | 01.01.2019                     | RUS             |  |
| + Добавить тур       | иста                                                           |                                                          |                                | 🖩 Рассчитать    |  |
|                      |                                                                | 584 €                                                    |                                | 🔹 Бронирую      |  |

При создании личного кабинета все поля обязательные для заполнения, Вам также придет письмо с уведомлением о регистрации в Личном кабинете.

Результат бронирования будет выглядеть следующим образом:

| R-Booking                       |                                      |                      |                                     |                            |                |   |
|---------------------------------|--------------------------------------|----------------------|-------------------------------------|----------------------------|----------------|---|
| Бронировани                     | е авиабиле                           | тов                  |                                     |                            |                |   |
|                                 |                                      |                      |                                     |                            |                |   |
| Заявка 12589 создана. Вы можете | е открыть её через Список з          | аявок в Личном кабин | ете                                 |                            |                | × |
|                                 |                                      |                      |                                     |                            |                |   |
|                                 | Подбор предложения                   |                      |                                     |                            |                |   |
|                                 |                                      |                      |                                     |                            |                |   |
|                                 | Москва                               | ▼ ↔                  | Тиват • в                           | ылет 14.07.2018 возврат 21 | 07.2018        |   |
|                                 |                                      |                      |                                     |                            |                |   |
|                                 | U6 3539 (мест: 0)                    | DME-TIV 05:05 -      | 07:30 U6 3540 (Mect                 | : 0) TIV-DME 08:30 - 12:50 | О Поиск рейсов |   |
|                                 | (                                    |                      |                                     | ,                          |                |   |
|                                 | Ү7 777 (мест: 16)                    | DME-TIV 14:40 -      | 17:00 Ү7 778 (мест:                 | 20) TIV-DME 18:00 - 22:25  |                |   |
|                                 |                                      | Це                   | ена ADT: <b>302</b> , CHD: <b>2</b> | 32, INF: 0                 |                |   |
|                                 | Фамилия                              | Имя                  | Пол Дата рождения                   | Паспорт Срок действия      | Гражданство    |   |
|                                 | 1 ivanov                             | ivan                 | MR V 01.01.1970                     | 01.01.2019                 | RUS            |   |
|                                 | 2 petrov                             | child                | MR V 01.01.2010                     | 01.01.2019                 | RUS            |   |
|                                 | <ul> <li>Добавить туриста</li> </ul> |                      |                                     |                            |                |   |
|                                 |                                      |                      |                                     |                            | 🖩 Рассчитать   |   |
|                                 |                                      |                      |                                     |                            |                |   |
|                                 |                                      |                      | 584 €                               |                            | 📩 Бронирую     |   |
|                                 |                                      |                      |                                     |                            |                |   |

Номер созданной заявки указан указан в появившемся информационном сообщении.

### 2.2. Бронирование турпакетов

Переходя в меню **Подбор тура online**, Вы попадете на следующий экран бронирования турпакетов/отелей:

| R-Booking        |                                                                                        |                                   |  |
|------------------|----------------------------------------------------------------------------------------|-----------------------------------|--|
| Бронирование пак | етов                                                                                   |                                   |  |
|                  |                                                                                        |                                   |  |
| Поиск вар        | ианта размещения                                                                       |                                   |  |
|                  | Из; Москва • в: Черногория                                                             | • (местность) • (отель) •         |  |
| L                | циапазон вылета по                                                                     | Продолжительность 3 • Питание - • |  |
| Турист           | Начало работы                                                                          | Возраст                           |  |
| + Добавит        | ть туриста Для начала работы начните<br>добавлять туристов, указав их дату<br>рождения | <b>Q</b> Поиск                    |  |
|                  |                                                                                        |                                   |  |

Красным отмечены обязательные поля для заполнения. Как только Вы начнете добавлять туристов, напоминание исчезнет, и Вы сможете указать даты рождения туристов. Корректные даты рождения позволят рассчитать точную цену услуг.

Нажимая кнопку Поиск, Вы увидите список предложений – в составе только **отеля**, либо **отель** + **авиаперелет** + **трансфер** + **страховка**. Предложения упорядочены по цене от самое низкой до самой высокой. Синие кнопки с ценой – выбор варианта и переход к заполнению данных о туристах.

| R-Booking        |              |            |                 |                     |                        |                    |
|------------------|--------------|------------|-----------------|---------------------|------------------------|--------------------|
| оонирование паке | гов          |            |                 |                     |                        |                    |
| Поиск вариан     | та размещени | я          |                 |                     |                        |                    |
| Из:              | Москва       | •          | в: Черногория   | • Будва             | • (отель)              | ×                  |
| Диап             | азон вылета  | 14.07.2018 | no 15.07.2018 r | Продолжительность 7 | • - 10 • Питание       | - *                |
| Турист           |              | Д          | ата рождения    |                     | Возраст                |                    |
| Пассажир         |              |            | 01.01.1970      |                     | 48                     | <b></b>            |
| Пассажир         |              |            | 01.01.1970      |                     | 48                     |                    |
| + Добавить ту    | риста        |            |                 |                     |                        | <b>Q</b> Поиск     |
| Заезд Ночеі      | і Тип        | Название   | Тип комнаты     | Питание             | Стоимость проживания.€ | Полная стоимость.€ |
| 14.07 7          | Apartments   | Madra      | DBL+ex.bed      | NO                  | 274                    | 914                |
| 14.07 7          | Apartments   | Rio Rooms  | DBL             | NO                  | 290                    | 930                |
| 14.07 7          | Apartments   | Rio Rooms  | DBL std         | NO                  | 306                    | 946                |

При выборе варианта для бронирования, Вам будет предложено войти в Личный кабинет, либо создать его:

| R-Booking          |                          |                             |                        | _                   |
|--------------------|--------------------------|-----------------------------|------------------------|---------------------|
| Бронирование пакет | Создание ЛК физлица      |                             |                        | ×                   |
| · · ·              | E-Mail (логин):          |                             |                        |                     |
| Поиск вариан       | Пароль:                  |                             |                        |                     |
| Из:                |                          | У меня нет Личного кабинета |                        |                     |
| Диап               |                          |                             | Закрыть Вой            | ти                  |
| Турист             | Дата рожд                | ения                        | Возраст                |                     |
| Пассажир           | 01.01.19                 | 70                          | 48                     | Û                   |
| Пассажир           | 01.01.19                 | 70                          | 48                     |                     |
| + Добавить ту      | риста                    |                             |                        | <b>Q</b> Поиск      |
| Заезд Ночей        | Тип Название Тип н       | комнаты Питани              | стоимость проживания.€ | Полная стримость. € |
| 14.07 7            | Apartments Madra DBL-    | ex.bed NO                   | 274                    | 914                 |
| 14.07 7            | Apartments Rio Rooms DBL | NO                          | 290                    | 930                 |
| 14.07 7            | Apartments Rio Rooms DBL | std NO                      | 306                    | 946                 |

На следующем экране Вы выбираете вариант перелета, тип трансфера и вводите паспортные данные туристов:

#### R-Booking

## Бронирование пакетов

| Вылет   |                   |      | Возв  | рат           |               | Трансфер          |       |
|---------|-------------------|------|-------|---------------|---------------|-------------------|-------|
| Y7 777  | DME-TIV 14:40 - 1 | 7:00 | Y7 77 | 78 TIV-DME    | 18:00 - 22:25 | Автобус           | 0€    |
|         |                   |      |       |               |               | Машина (1-4 чел)  | 7€    |
|         |                   |      |       |               |               | Минибас (1-8 чел) | 30€   |
| Фамилия | Имя               | Пол  |       | Дата рождения | Паспорт       | Срок действия     | Гр-во |
|         |                   | MR   | ٣     | 01.01.1970    |               |                   | RUS V |
|         |                   | MR   | •     | 01.01.1970    |               |                   | RUS . |

После ввода паспортных данных Ваша заявка будет создана и доступна в Списке заявок Личного кабинета:

| R-Booking                       |                                     |                        |                  |                      |                   |                       |                 |   |
|---------------------------------|-------------------------------------|------------------------|------------------|----------------------|-------------------|-----------------------|-----------------|---|
| Бронирование                    | е пакет                             | ов                     |                  |                      |                   |                       |                 |   |
|                                 |                                     |                        |                  |                      |                   |                       |                 |   |
| Заявка 12626 создана! Вы можете | е перейти в разде.                  | 1 заявок и начать с не | й работать. На в | заш E-Mail было отпр | авлено письмо с і | информацией по заявке |                 | × |
|                                 | Ввод данных о                       | туристах               |                  |                      |                   |                       |                 |   |
|                                 | Вылет                               |                        |                  | Возврат              |                   |                       |                 |   |
|                                 | <b>Y7 777</b> DME-TIV 14:40 - 17:00 |                        |                  | 778 TIV-DME          | 18:00 - 22:25     | Автобус               | 0 €             |   |
|                                 |                                     |                        |                  |                      |                   | Машина (1-4 чел)      | 7€              |   |
|                                 |                                     |                        |                  |                      |                   | Минибас (1-8 цел)     | 30 <del>6</del> |   |
|                                 |                                     |                        |                  |                      |                   | Миниоас (1-6 чел)     |                 |   |
|                                 | Фамилия                             | Имя                    | Пол              | Дата рождения        | Паспорт           | Срок действия         | Гр-во           |   |
|                                 | ivanov                              | ivan                   | MR T             | 01.01.1970           |                   |                       | RUS V           |   |
|                                 | petrov                              | petr                   | MR •             | 01.01.1970           |                   |                       | RUS .           |   |
|                                 |                                     |                        |                  |                      |                   |                       | Бронирую        |   |
|                                 |                                     |                        |                  |                      |                   |                       | Бронирую        |   |

# 3. Переход в Личный кабинет после создания заявки

Далее Вы можете вернуться на сайт rtours.ru и зайти в свой личный кабинет через пункт меню R-Booking:

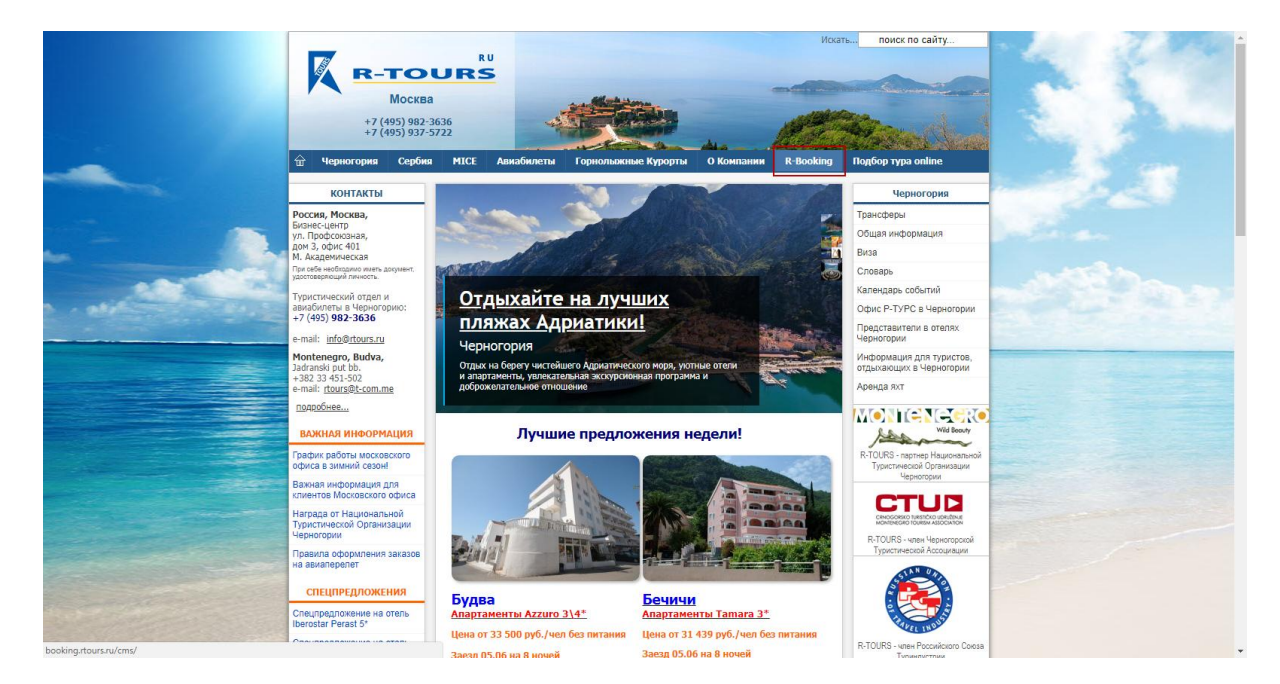

Появится форма для входа в Личный кабинет, где Вам необходимо указать логин (Ваш E-Mail, указанный при регистрации) и пароль:

| R-Booking |                                  |                     |
|-----------|----------------------------------|---------------------|
|           |                                  |                     |
|           |                                  |                     |
|           | Вход в систе<br>Имя пользователя | ему                 |
|           |                                  |                     |
|           | Пароль                           |                     |
|           | Войти                            | Регистрация         |
|           |                                  | восстановить пароль |
|           |                                  |                     |

В меню Личного кабинета Вам доступен список созданных Вами заявок:

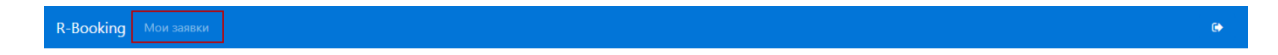

И список заявок:

| Мо | и заявки       | Список Сводк                   |       |                               |                     |                       |                    |             |         |                        |                |         |
|----|----------------|--------------------------------|-------|-------------------------------|---------------------|-----------------------|--------------------|-------------|---------|------------------------|----------------|---------|
|    |                | Заяв                           | a:    | Дата заезда:                  |                     | Фамилия туриста:      |                    | Отель:      | (не выб | рано т                 | Применить      |         |
|    |                |                                |       |                               |                     |                       |                    |             |         |                        |                |         |
| Nº | Номер          | Дата брони                     | Отель | Маршрут                       | Вылет               | Возврат               | К оплате, €        | Оста        | ток, €  | Статус бро             | ни Срок оплаты | Создана |
| 1  | Номер<br>12589 | Дата брони<br>23.05.2018 11:35 | Отель | <b>Маршрут</b><br>MOW-TIV-MOW | Вылет<br>14.07.2018 | Возврат<br>21.07.2018 | К оплате, €<br>584 | Оста<br>584 | ток, €  | Статус бро<br>В работе | ни Срок оплаты | Создана |

Созданные заявки попадают на статус **В работе**, менеджеры компании R-Tours должны подтвердить Вашу заявку. При подтверждении заявки менеджером Вы будете уведомлены об этом на указанную при регистрации почту. После этого заявку можно оплачивать – доступны следующие способы оплаты:

- наличными в офисе
- банковским переводом на реквизиты организации с указанием номера заявки
- онлайн банковской картой